Microsoft Azure und System Center 2012 R2 App Controller Integration

Im Microsoft Azure Portal in die Einstellungen navigieren und ein Verwaltungszertifikat erstellen / ueberpruefen. An dieser Stelle muss auch die Azure Abonnenten ID notiert werden.

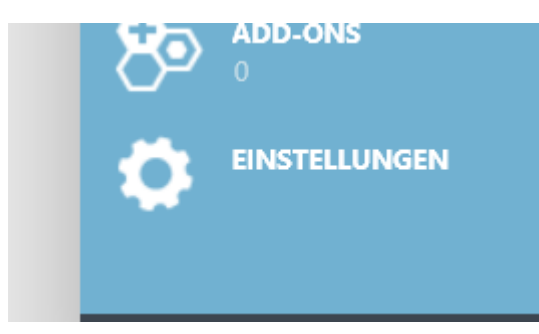

#### In diesem Fall ist noch kein Verwaltungszertifikat vorhanden

ABONNEMENTS VERWALTUNGSZERTIFIKATE ADMINISTRATOREN AFFINITÄTSGRUPPEN VERWENDUNG Sie verfügen über keine Verwaltungszertifikate. Klicken Sie auf "Zertifikat hochladen", um zu beginnen.

VERWALTUNGSZERTIFIKAT HOCHLADEN

#### Self signed Cert erstellen

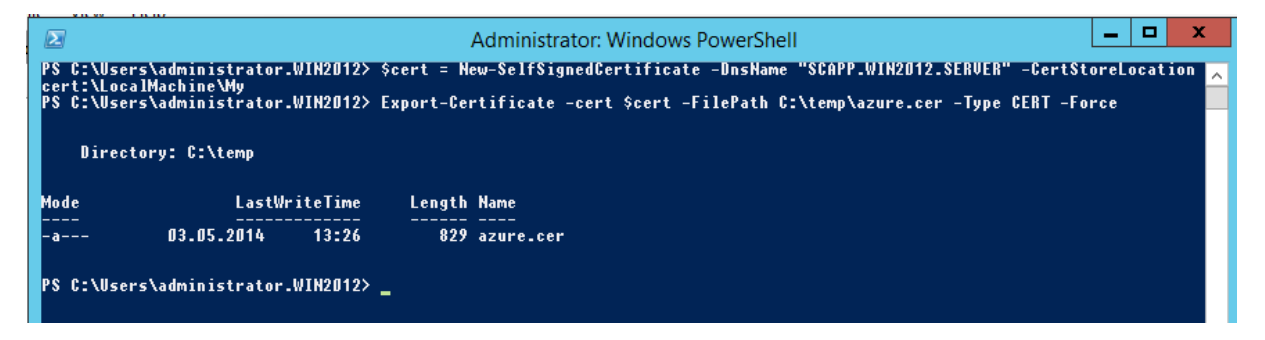

×

#### Uploaden to Azure

Verwaltungszertifikat hochladen

Laden Sie zum Verwalten Ihres Abonnements eine Zertifikatsdatei (CER-Datei) hoch.

| DATE |               |   |
|------|---------------|---|
|      | azure.cer     |   |
| ABON | NEMENT        |   |
| MS   | N-Plattformen | ~ |

#### In SCAPP integrieren

Zertifikat ueber PS oder Zertifikat SnapinIn als .PFX exportieren

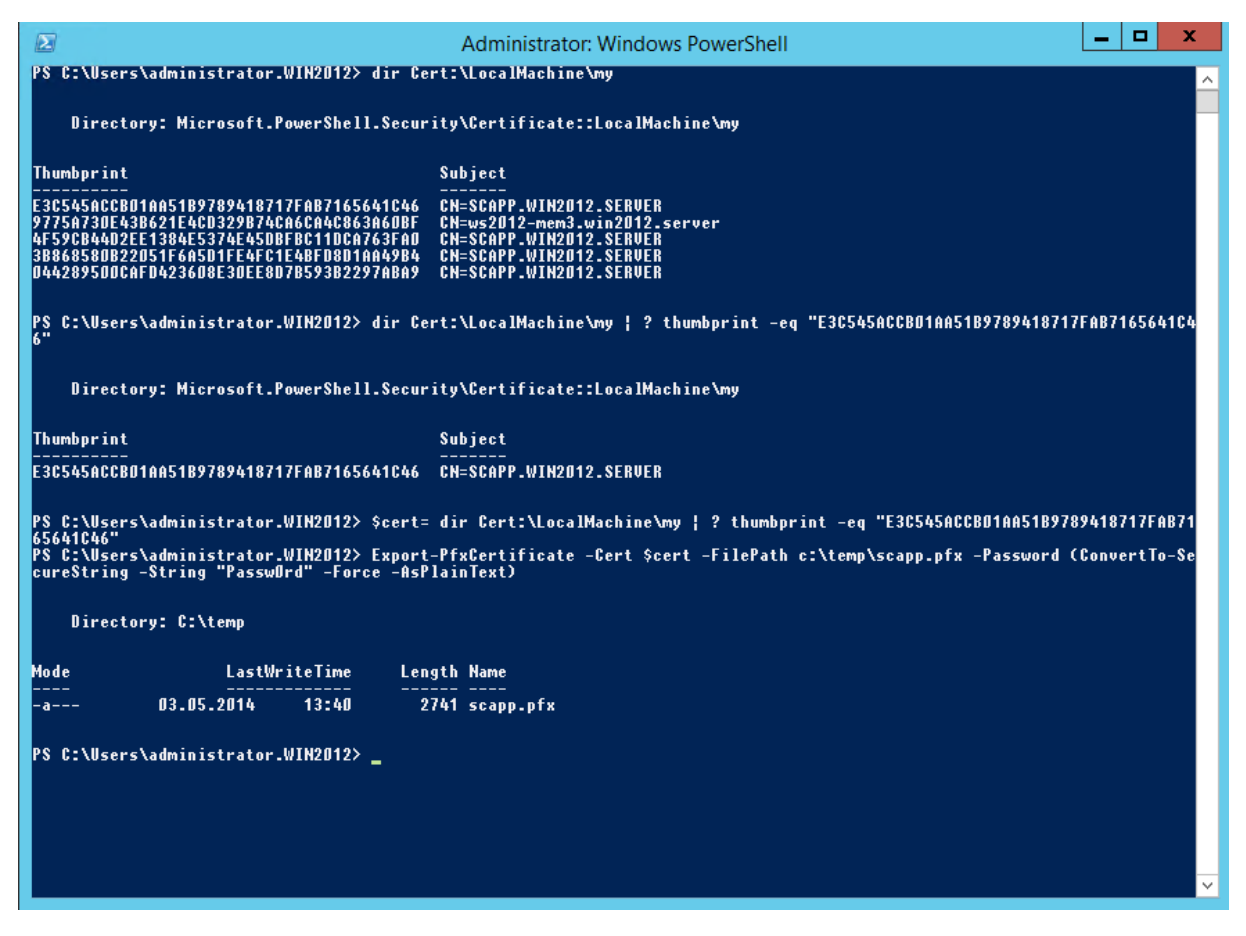

#### Abonnenten ID ermitteln in Azure Portal

Im System Center App Controller zur Azure Subscription verbinden

| Name:                |                                                                                                    |      | \$     |
|----------------------|----------------------------------------------------------------------------------------------------|------|--------|
| Marc-und-Azure       |                                                                                                    | <br> |        |
| Description:         |                                                                                                    |      |        |
|                      |                                                                                                    |      |        |
|                      |                                                                                                    |      |        |
| Subscription ID:     |                                                                                                    |      | ,      |
| 44c                  | a the state of the state of the |      |        |
|                      |                                                                                                    |      |        |
| Management certifica | te:                                                                                                    | <br> |        |
| scapp.pfx            |                                                                                                    |      | Browse |
| Management certifica | te password:                                                                                                    |      | 5      |
|                      |                                                                                                    |      |        |

### Subscription eingerichtet

VMs on Premise und Cloud tauchen auf

| Edit View Favorites Tool:                           | 3.win2012.sen<br>s Help                              | <b>/er</b> /#/Shell/VmsMai                                                         | <u>ا</u> ۵ - ۵         | App Control | ler           | × |                 |                 |              |                                                 |        |             | ≙ ☆                    | \$      |
|-----------------------------------------------------|------------------------------------------------------|------------------------------------------------------------------------------------|------------------------|-------------|---------------|---|-----------------|-----------------|--------------|-------------------------------------------------|--------|-------------|------------------------|---------|
| icrosoft System Center 2012                         | R2                                                   |                                                                                    |                        |             |               |   |                 |                 |              |                                                 |        | Hi, Adminis | App Controlle          | er<br>P |
| < Overview                                          | Virtual                                              | Machines (2                                                                        | 2)                     |             |               |   |                 |                 |              |                                                 |        | Enter keywo | d .                    | ρ       |
| Clouds                                              | Deploy                                               | Open Diagram                                                                       | Properties             | Start       | Delete        |   |                 |                 |              |                                                 | G      | 11 📼        | Last refresh: 13:51:06 |         |
| Virtual Machines                                    | Name                                                 | *                                                                                  |                        | Status      |               |   | Cloud Name      | Connection Name | Service Name | CPU Usage                                       | Memory | VM Size     | Processors             | с       |
| http://www.com/com/com/com/com/com/com/com/com/com/ | GROTEM                                               | 1                                                                                  |                        | Stopped     | (deallocated) |   | Marc-und-Azure  | Windows Azure   | GROTEM       |                                                 |        | Extra sma   | I                      |         |
| 🖹 Jobs                                              | WS2012-                                              | -HV6                                                                               |                        | Shut dow    | 'n            |   | Contoso-Cloud01 | SCVMM           |              | 0 %                                             | 1 GB   |             | 1                      | U       |
| Settings                                            |                                                      |                                                                                    |                        |             |               |   |                 |                 |              |                                                 |        |             |                        |         |
| a Connections                                       |                                                      |                                                                                    |                        |             |               |   |                 |                 |              |                                                 |        |             |                        |         |
| Subscriptions                                       | •                                                    |                                                                                    |                        |             |               |   |                 |                 |              |                                                 |        |             |                        | •       |
| 😣 User Roles                                        | GROTEM                                               |                                                                                    |                        |             |               |   |                 |                 |              |                                                 |        |             |                        | ~       |
|                                                     | Status:<br>VM Size:<br>Cloud ser<br>URL:<br>Environm | Stopped (deall<br>Extra small<br>vice: GROTEM<br>http://grotem.c<br>nt: Production | ocated)<br>oudapp.net/ |             |               |   |                 |                 | z<br>z       | CLOUD SERVICE<br>GROTEM<br>DEPLOYMENT<br>GROTEM |        |             |                        |         |

#### Maschine in Azure starten

| Virtual                                             | Machines (2                                               | 2)           |           |         |                 |       |                 |              |                         |        | Enter keyw | ord                   | P   |
|-----------------------------------------------------|-----------------------------------------------------------|--------------|-----------|---------|-----------------|-------|-----------------|--------------|-------------------------|--------|------------|-----------------------|-----|
| Deploy                                              | Open Diagram                                              | Properties   | Shutdown  | Restart | Remote Desktop  | Delet | te              |              |                         | Q      | 1          | Last refresh: 14:01:1 | 0   |
| Name                                                |                                                           | 5            | Status    |         | Cloud Name      |       | Connection Name | Service Name | CPU Usage               | Memory | VM Size    | Processor             | s C |
| GROTEM                                              |                                                           | R            | unning    |         | Marc-und-Azure  |       | Windows Azure   | GROTEM       |                         |        | Extra sm   | nall                  |     |
| WS2012-                                             | HV6                                                       | (            | Shut down |         | Contoso-Cloud01 |       | SCVMM           |              | 0 %                     | 1 GB   |            |                       | 1 U |
| GROTEM<br>Status:<br>VM Size:<br>Cloud serv<br>URL: | Running<br>Extra small<br>rice: GROTEM<br>http://grotem.c | loudapp.net/ |           |         |                 |       |                 | 2            | CLOUD SERVICE<br>GROTEM |        |            |                       | •   |
| Environina                                          | Int: Production                                           |              |           |         |                 |       |                 | 4            | DEPLOYMENT<br>GROTEM    | E      |            |                       |     |

Herunterfahren fachrt die VM wieder in den Deallocated Zustand und kann nicht direkt ueber Rechtsklick der VM gestartet werden.

Stattdessen die Diagramm Ansicht starten und dann Rechtsklick auf Deployment und dort das Deployment starten 🐵

| GROTEM on Windows Azure\Marc-und-Az | ure                                        |
|-------------------------------------|--------------------------------------------|
|                                     | CLOUD SERVICE<br>GROTEM                    |
|                                     | GRO<br>Virtue<br>Servicing                 |
|                                     | Upgrade<br>Delete<br>Properties<br>GROTEIM |

Anschliessend Rechtsklick auf die virtuelle Maschine und dort auf Start, welches die VM startet.

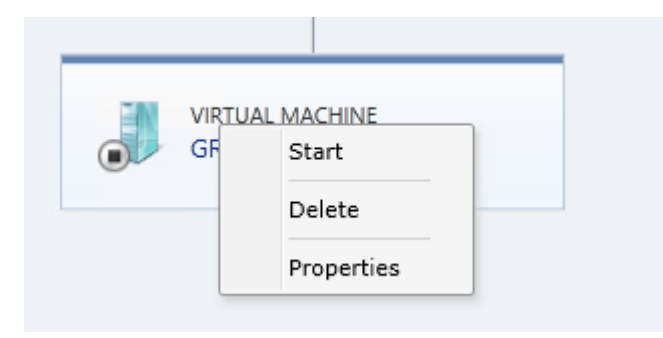

#### VM Start dauert etwas

| Deploy Open Diagram Properti | es Kemote Desktop Delete | :               |                 |              |           | V# U1     | Last refresh: 14:05:32 | 4          |
|------------------------------|--------------------------|-----------------|-----------------|--------------|-----------|-----------|------------------------|------------|
| Name                         | Status                   | Cloud Name      | Connection Name | Service Name | CPU Usage | Memory VM | Size Processors        | ; <b>C</b> |
| <b>GROTEM</b>                | Onknown                  | Marc-und-Azure  | Windows Azure   | GROTEM       |           | Extra     | small                  |            |
| WS2012-HV6                   | Shut down                | Contoso-Cloud01 | SCVMM           |              | 0 %       | 1 GB      | 1                      | ιU         |

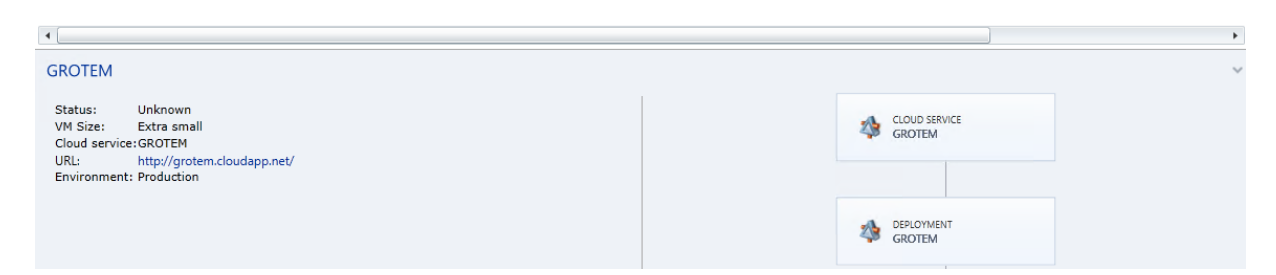

### Alles gut

| w Favorites Lools Help |              |                              |                |                  |                 |                             |
|------------------------|--------------|------------------------------|----------------|------------------|-----------------|-----------------------------|
| Microsoft Azure 🛛 🗸    |              |                              | GUTHABENSTATUS |                  | Abonnements 🍸 🌐 | grotem@it-training-grote.de |
| ALLE ELEMENTE          | Virtuelle Co | omputer<br>er-instanzen imag | es datenträger |                  |                 |                             |
| VIRTUELLE COMPUTER     | NAME         | ↑ STATUS                     |                | ABONNEMENT       | SPEICHERORT     | DNS-NAME                    |
|                        | GROTEM       | → 🗸 Wird aus                 | geführt I      | MSDN-Plattformen | Nordeuropa      | grotem.cloudapp.net         |

#### Microsoft System Center 2012 R2 vhds 실 Overview a Clouds Paste Copy Delete Deploy 🖄 Services . Date Modified Size Name Virtual Machines 늘 Shares 🔺 🛛 🔊 Windows Azure 05.05.2014 18:48 🚍 Library 📼 Azure.vhd 1,1 GB ▲ 🔲 Marc-und-Azure 🗄 Jobs Bechtle-Test.Bechtle-Test.Bechtle-Test.status 01.04.2014 16:34 476 Bytes 💷 Disks Settings GROTEM.GROTEM.GROTEM.status 03.05.2014 21:33 476 Bytes 📇 Images GROTEM-GROTEM-2014-04-16.vhd 03.05.2014 21:34 127,1 GB ▲ 📑 portalvhdsld0hkf15v3t07 📄 vhds SCVMM Templates

| Select Cloud Service on Marc-und-Azure   Select a cloud service for this deployments   More about Windows Azure cloud services and deployments   Filter: Contains     Cloud Service Location   Certificates Deployments   GROTEM North Europe     1 1   Public URL: GROTEM.cloudapp.net   Create Delete   Certificates   OK Cancel                                                                  |                      |                                     |              |         |          |        |
|----------------------------------------------------------------------------------------------------|----------------------|-------------------------------------|--------------|---------|----------|--------|
| Select a cloud service for this deployments          More about Windows Azure cloud services and deployments         Filter:       Contains         Cloud Service       Location         Cloud Service       Location         Certificates       Deployments         GROTEM       North Europe       1         Public URL:       GROTEM.cloudapp.net         Create       Delete       Certificates | Nelect Cloud         | Service on Marc-und-Azure           |              |         |          |        |
| More about Windows Azure cloud services and deployments       Filter:     Contains       Cloud Service     Location       Cloud Service     Location       CROTEM     North Europe       1     1       Public URL:     GROTEM.cloudapp.net         Create     Delete         Certificates         OK                                                                                                | Select a cloud       | d service for this deplo            | vment        |         |          |        |
| Filter:       Contains       P         GROTEM       North Europe       1       1         Public URL:       GROTEM.cloudapp.net       Image: Contains       Image: Contains         Create       Delete       Certificates       OK       Cancel                                                                                                    | More about Windows A | zure cloud services and deployments | ymene        |         |          |        |
| Cloud Service Location Certificates Deployments GROTEM North Europe 1 1 Public URL: GROTEM.cloudapp.net Create Delete Certificates OK Cancel                                                                                                    |                      |                                     |              | Filter: | Contains | Q      |
| GROTEM       North Europe       1       1         Public URL:       GROTEM.cloudapp.net                                                                                                    | Cloud Service        | Location                            | Certificates | Deploy  | /ments   |        |
| Public URL: GROTEM.cloudapp.net                                                                                                    | GROTEM               | North Europe                        | 1            |         | 1        |        |
| Create Delete Certificates<br>OK Cancel                                                                                                    | Public URL: GROTE    | M.cloudapp.net                      |              |         |          |        |
| Create Delete Certificates OK Cancel                                                                                                    |                      |                                     |              |         |          |        |
| Create Delete Certificates<br>OK Cancel                                                                                                    |                      |                                     |              |         |          |        |
| Create Delete Certificates<br>OK Cancel                                                                                                    |                      |                                     |              |         |          |        |
| Create Delete Certificates<br>OK Cancel                                                                                                    |                      |                                     |              |         |          |        |
| Create Delete Certificates<br>OK Cancel                                                                                                    |                      |                                     |              |         |          |        |
| Create Delete Certificates<br>OK Cancel                                                                                                    |                      |                                     |              |         |          |        |
| Create Delete Certificates<br>OK Cancel                                                                                                    |                      |                                     |              |         |          |        |
| Create Delete Certificates<br>OK Cancel                                                                                                    |                      |                                     |              |         |          |        |
| Create Delete Certificates<br>OK Cancel                                                                                                    |                      |                                     |              |         |          |        |
| Create Delete Certificates<br>OK Cancel                                                                                                    |                      |                                     |              |         |          |        |
| OK Cancel                                                                                                    | Create               | Delete Certificates                 |              |         |          |        |
|                                                                                                    |                      |                                     |              |         | ОК       | Cancel |
|                                                                                                    |                      |                                     |              |         | - On     |        |

#### Zertifikate

# VM in System Center App Controller deployen

⊳

⊳

Contoso-Cloud01
Contoso-Cloud02

# Add or remove certificates which are available for use by this cloud service.

.

Learn more about certificates for Azure cloud services.

|                        |                     |                  | Filter:       | Contains         | Q           |
|------------------------|---------------------|------------------|---------------|------------------|-------------|
| Issued To              | Issued By           | Expiration Date  | Thumbprint    |                  |             |
| CN=GROTEM.cloudapp.net | GROTEM.cloudapp.net | 01.07.2022 14:00 | 7AB990C560EBD | AA55102027E3616F | BE61AAD3EC5 |
|                        |                     |                  |               |                  |             |
|                        |                     |                  |               |                  |             |
|                        |                     |                  |               |                  |             |
|                        |                     |                  |               |                  |             |
|                        |                     |                  |               |                  |             |
|                        |                     |                  |               |                  |             |
|                        |                     |                  |               |                  |             |
|                        |                     |                  |               |                  |             |
|                        |                     |                  |               |                  |             |
| Add Certificate Remo   | ove Certificate     |                  |               |                  |             |
|                        |                     |                  |               |                  | Close       |

|          |                   |                                                                                                    |           | x |
|----------|-------------------|----------------------------------------------------------------------------------------------------|-----------|---|
|          | Properties of new | v virtual machine                                                                                     |           |   |
| Show all |                   |                                                                                                    |           | 4 |
| General  |                   | Virtual machine name:                                                                                 | *         |   |
| Disks    |                   | GROTEM2                                                                                               |           |   |
| Network  |                   | Instance size:                                                                                        |           |   |
|          |                   | Extra small                                                                                           | •         |   |
|          |                   | Availability set:<br>Create an availability set<br>Name:<br>Use an existing availability set<br>Name: |           |   |
|          |                   | Disks<br>Data disks:                                                                                  |           | - |
|          |                   |                                                                                                    | Add       |   |
|          |                   |                                                                                                    | OK Cancel |   |

# Deployment gestartet

| Microsoft System Center 2012 | ! R2                             |                 |               |                       |                  |          | Hi, Adm   |
|------------------------------|----------------------------------|-----------------|---------------|-----------------------|------------------|----------|-----------|
| Overview                     | Jobs (1)                         |                 |               |                       |                  |          | Enter key |
| Clouds Services              | Show all                         |                 |               |                       |                  | Q        | 11 6      |
| Virtual Machines             | Job                              | Target          | Status        | Owner                 | Start Time       | End Time |           |
| Tibrary                      | Deploy Windows Azure Virtual Mac | nine GROTEM2    | 🔁 In Progress | WIN2012\Administrator | 05.05.2014 19:21 |          |           |
| Jobs                         |                                  |                 |               |                       |                  |          |           |
| Settings                     |                                  |                 |               |                       |                  |          |           |
|                              |                                  |                 |               |                       |                  |          |           |
|                              |                                  |                 |               |                       |                  |          |           |
|                              |                                  |                 |               |                       |                  |          |           |
|                              |                                  |                 |               |                       |                  |          |           |
|                              |                                  |                 |               |                       |                  |          |           |
|                              |                                  |                 |               |                       |                  |          |           |
|                              | Deploy Windows Azure Vir         | tual Machine    |               |                       |                  |          |           |
|                              | Copy Job Details to Clipboard    |                 |               |                       |                  |          |           |
|                              | Status: In Progr                 | ess             |               | Command Parameters    | s (6)            |          |           |
|                              | Sub status:                      |                 |               |                       |                  |          |           |
|                              | Duration: 00 hrs 0               | 0 mins 03 secs  |               |                       |                  |          |           |
|                              | Owner: WIN201                    | 2\Administrator |               |                       |                  |          |           |
|                              | Location: Marc-ur                | nd-Azure        |               |                       |                  |          |           |

# Da ist die neue VM

# alle elemente

| NAME                                                          | ТҮР                                                                        | STATUS                                                                                         | ABONNEMENT                                                                            |
|---------------------------------------------------------------|----------------------------------------------------------------------------|------------------------------------------------------------------------------------------------|---------------------------------------------------------------------------------------|
| portalyhdsld0hkf15v3t07                                       | Speicherkonto                                                              | V Online                                                                                       | MSDN-Plattformen                                                                      |
| Marcimarc                                                     | Website                                                                    | Vird ausgeführt                                                                                | Visual Studio Premium bei                                                             |
| GROTEM                                                        | Cloud-Dienst                                                               | Wird ausgeführt                                                                                | MSDN-Plattformen                                                                      |
| GROTEM                                                        | Virtueller Computer                                                        |                                                                                                | MSDN-Plattformen                                                                      |
| GROTEIN                                                       |                                                                            | Angenater (Zuorunung aurgen                                                                    | WSDIV-Hattomien                                                                       |
| GROTEM2                                                       | Virtueller Computer                                                        | Wird gestartet                                                                                 | MSDN-Plattformen                                                                      |
| GROTEM2 →                                                     | Virtueller Computer                                                        | Wird gestartet                                                                                 | MSDN-Plattformen                                                                      |
| GROTEM2 → Standardverzeichnis DDM                             | Virtueller Computer<br>Verzeichnis<br>Sicherungstresor                     | Wird gestartet                                                                                 | MSDN-Plattformen<br>Von allen Standardverzeic<br>MSDN-Plattformen                     |
| GROTEM2 → Standardverzeichnis DPM WS2012B2 CROTE              | Virtueller Computer<br>Verzeichnis<br>Sicherungstresor                     | Wird gestartet     Aktiv     Aktiv     Aktiv                                                   | MSDN-Plattformen<br>Von allen Standardverzeic<br>MSDN-Plattformen                     |
| GROTEM2 → Standardverzeichnis DPM WS2012R2-GROTE CCUANA ATURE | Virtueller Computer<br>Verzeichnis<br>Sicherungstresor<br>Sicherungstresor | <ul> <li>Wird gestartet</li> <li>Aktiv</li> <li>Aktiv</li> <li>Aktiv</li> <li>Aktiv</li> </ul> | MSDN-Plattformen<br>Von allen Standardverzeic<br>MSDN-Plattformen<br>MSDN-Plattformen |